1. Go to Support.xerox.com to download the driver. Click on installer file.

Mac OS 10.10-10.12 https://tinyurl.com/OS-10-10-thru-10-12

Mac OS 10.8-10.9 https://tinyurl.com/OS-10-8-thru-10-9

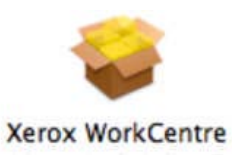

2. Installer will launch, click on Continue.

|                                                                                                    | Welcome to the Xerox Printer Installer                                   |
|----------------------------------------------------------------------------------------------------|--------------------------------------------------------------------------|
| Introduction     License     Destination Select                                                                                | xerox 🕥                                                                  |
| <ul> <li>Installation Type</li> <li>Installation</li> <li>Select Printer</li> <li>Register Printer</li> <li>Summary</li> </ul> | You will be guided through the steps necessary to install this software. |
|                                                                                                    | Go Back Continu                                                          |

3. Click on Agree.

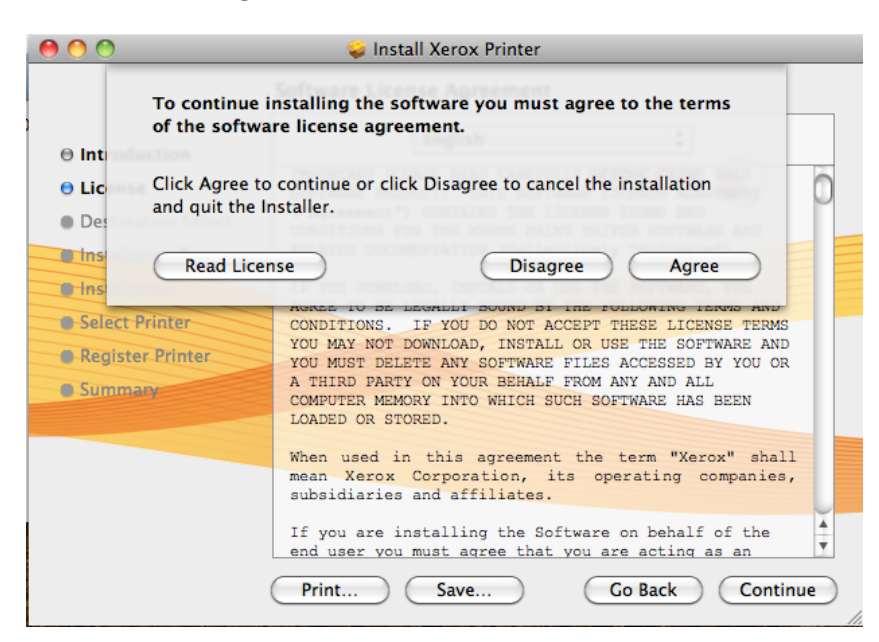

## 4. Select Macintosh HD

| 00                 | 🥪 Install Xerox Printer                                                 |
|--------------------|-------------------------------------------------------------------------|
|                    | Select a Destination                                                    |
| Introduction       | Select the disk where you want to install the Xerox Printer software.   |
| License            | Xerox 💽                                                                 |
| Destination Select |                                                                         |
| Installation Type  |                                                                         |
| Installation       | Macintosh HD                                                            |
| Select Printer     | 319.73 GB total                                                         |
| Register Printer   | Installing this software requires 42.7 MP of space                      |
| Summary            | installing this software requires 42.7 Mb of space.                     |
|                    | You have chosen to install this software on the disk<br>"Macintosh HD". |
|                    |                                                                         |
|                    |                                                                         |
|                    |                                                                         |
|                    | Go Back Continue                                                        |
|                    |                                                                         |

5. Click on Install

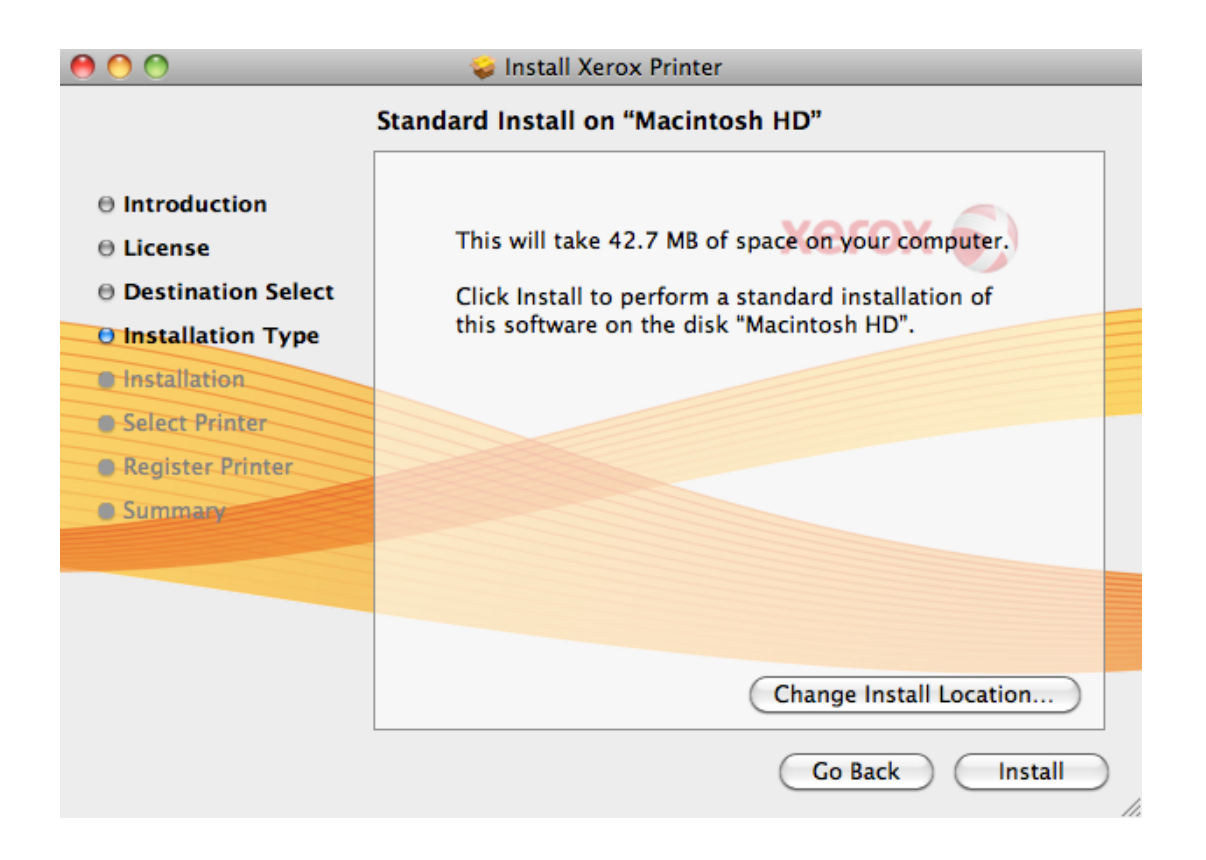

6. When prompted, enter your username and password.

| 000                                                                                                    | $\bigcap$                              | Type your changes. | password to allow Installer to make      |  |
|----------------------------------------------------------------------------------------------------|----------------------------------------|--------------------|------------------------------------------|--|
| <ul> <li>Introdu</li> <li>License</li> <li>Destina</li> <li>Installa</li> <li>Installat</li> <li>Select P</li> <li>Register</li> </ul> | <ul> <li>Details</li> <li>?</li> </ul> | Name:<br>Password: | Christopher Erisson<br>Cancel OK         |  |
| Summary                                                                                                    |                                        |                    |                                          |  |
|                                                                                                    |                                        |                    | Change Install Location<br>Go Back Insta |  |

7. When search is complete, click on Xerox C70 device in Discovered Printers Box. Click continue.

| 00                 | 🥪 Install Xerox Printer |
|--------------------|-------------------------|
|                    | Select Printer          |
|                    | 1.0.0 (155)             |
| Introduction       |                         |
| License            |                         |
| Destination Select | Discovered Printers     |
| Installation Type  |                         |
| O Installation     |                         |
| O Select Printer   |                         |
| Register Printer   |                         |
| Summary            |                         |
|                    |                         |
|                    |                         |
|                    |                         |
|                    | SNMP Street             |
|                    | Go Back Continue        |

8. Click on Close.

| 900                                                                                                    | 🥪 Install Xerox Printer                      |
|----------------------------------------------------------------------------------------------------|----------------------------------------------|
|                                                                                                    | The installation was completed successfully. |
| <ul> <li>Introduction</li> <li>License</li> <li>Destination Select</li> <li>Installation Type</li> </ul> | <b>Xerox</b>                                 |
| 0 Installation                                                                                           | The installation was successful.             |
| O Select Printer     O Register Printer     O Summary                                                    | The software was installed.                  |
|                                                                                                    |                                              |
|                                                                                                    |                                              |
|                                                                                                    | Go Back Close                                |

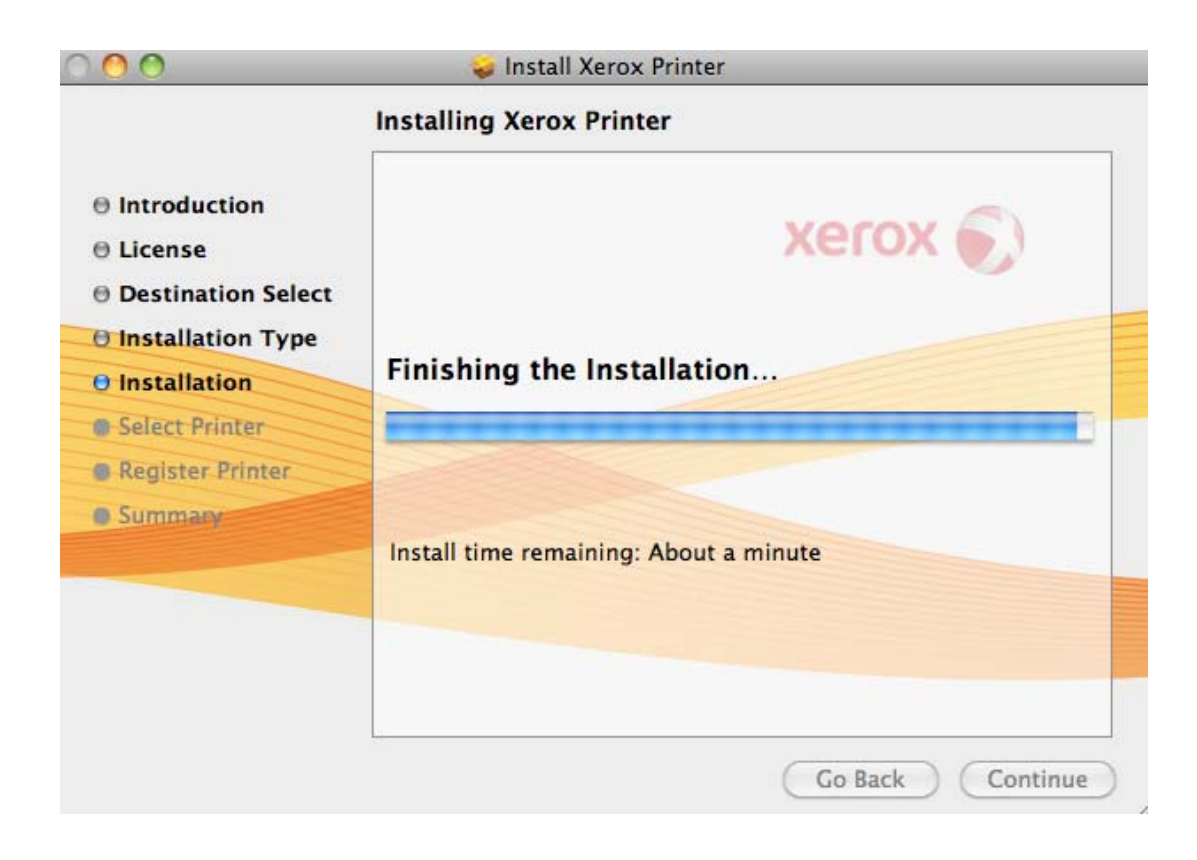

1. Open blank "test" document in MS Word or any website in Safari

| wor          | a file e                          | ait view insert re                       | ormat Font Tool   | is radie window | <b>у</b> негр         | × 41 💚 *3                             | ↑ <b>२ ¶</b> 0 | Mor               | 111:02   |
|--------------|-----------------------------------|------------------------------------------|-------------------|-----------------|-----------------------|---------------------------------------|----------------|-------------------|----------|
| 000          |                                   |                                          |                   | 🚺 C             | locument1             |                                       |                |                   |          |
| 2) · 🛅 🕻     |                                   | 😹 🖹 🛅 🕩 🖾                                | • 🚳 • 📲 📲 • [     | 150% 💌 🤅        |                       |                                       | 9              | • (Search         | in Docur |
| A Home       | Layout                            | Document Elements                        | Tables Charts     | SmartArt Review |                       |                                       |                |                   |          |
|              | Fo                                | ont                                      | Paragra           | aph             |                       | Styles                                |                |                   | Insert   |
| Cambria (Bod | y) 🔹 12                           | • A• A• A• Aa • A>                       |                   |                 | AaBbCcDdEe AaBbCcDdEe | AaBbCcDe AaBbCcD                      | dEr AA         | A +               | 8-       |
| BIU          | ! ▼ <del>ABC</del> A <sup>2</sup> | A2 A • M • A •                           |                   | €≣▼ [⊟▼ 🧙 ]     | Normal No Spacing     | Heading 1 Heading                     | 2              | Text Box          | Shape    |
| (*.          | 0                                 | · 4) · · · · · · · · · · · · · · · · · · |                   | 2               | - 3  4                | · · · · · · · · · · · · · · · · · · · | 1              | (4, 4) (1, (4, 4) | - 7      |
| 0            | 2400                              |                                          |                   |                 |                       |                                       |                |                   |          |
|              |                                   | Test                                     | t print from John |                 |                       |                                       |                |                   |          |

2. Go to File>Print (initiate a print session)

| 🗮 Word         | File Edit View Insert     | Form               | at Font Tools Table Window 🐓 Help  | 💌 🛂 🔍 🖇 奈 🐠 🖃 Mon 11:02                       |
|----------------|---------------------------|--------------------|------------------------------------|-----------------------------------------------|
| 0 0            | New Blank Document        | ЖN                 | a Document1                        |                                               |
| <b>2</b> • 🛅 🗔 | New from Template<br>Open | 分開P<br>第O          | 150% 💌 👔                           | Q- (Search in Docum                           |
| A Home         | Open URL                  | <b>企業O</b>         | oles Charts SmartArt Review        |                                               |
|                | Open Recent               | •                  | Paragraph                          | Styles Insert                                 |
| Cambria (Body) | Close                     | жw                 | Ξ ▼ 3Ξ ▼ a= ▼ €≡ €Ξ □ ▼ AaBbCcDdEε | AaBbCcDdEe AaBbCcDe AaBbCcDdEe ABbCcDdEe      |
| B I U -        | Save                      | жs                 |                                    | No Spacing Heading 1 Heading 2 Text Box Shape |
| e              | Save As                   | <mark></mark> ዮ፝፝፝ | 1                                  | 41                                            |
|                | Save as Web Page          |                    |                                    |                                               |
| . 1            | Share                     | ►                  |                                    |                                               |
| -              | Web Page Preview          |                    |                                    |                                               |
|                | Restrict Permissions      | ►                  |                                    |                                               |
| -              | Reduce File Size          |                    | int from John                      |                                               |
|                | Page Setup                |                    | inchoin joini                      |                                               |
| 1              | Print                     | жP                 |                                    |                                               |
|                | Properties                |                    |                                    |                                               |

3. Select Xerox Printer. Under Copies and Pages, select drop down. Select Xerox Features

| 000                                                                                                    | Document1                                                                   |      |
|----------------------------------------------------------------------------------------------------|-----------------------------------------------------------------------------|------|
| 인 · 🛅 🗊 🗟 🚔 🔏 🐂 🖺 🔗 🙆 · 🚳                                                                                       | Print                                                                       | Q+ ( |
| ♣ Home Layout Document Elements Table<br>Font       Cambria (Body)     12     A→     Aa→     Aa→     Ab→        | Printer: 10.60.8.10 +                                                       | Ø- 1 |
|                                                                                                    | ✓ Copies & Pages<br>Microsoft Word                                          |      |
|                                                                                                    | Layout<br>Color Matching<br>Paper Handling<br>Paper Feed<br>Cover Page tion | ated |
| Test prin                                                                                                    | Xerox Features<br>Supply Levels                                             |      |
| The second second second second second second second second second second second second second second second se | Enter page numbers and,<br>page ranges separated by<br>commas (e.g. 2, 5-8) | or   |

- 4. In the Paper\Output section, ensure that 2 sided printing is set to 1 sided.
- 5. Click on drop down and select Color Options, ensure that it's set to Black and White.

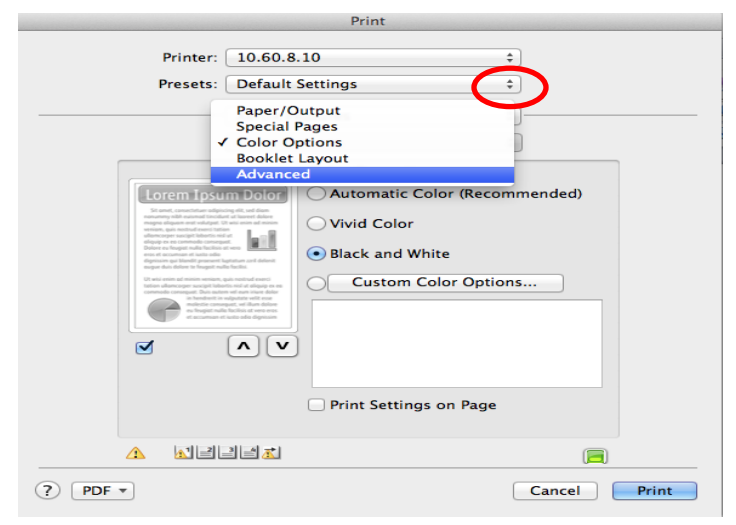

6. Click on drop down and select Advanced. Scroll down and click on Accounting button.

|                                                                                                    | Plint                                                                                                    |              |
|----------------------------------------------------------------------------------------------------|----------------------------------------------------------------------------------------------------|--------------|
| Printer:<br>Presets:                                                                                                    | 10.60.8.10<br>Default Settings<br>Paper/Output<br>Special Pages<br>Color Options<br>Booklet Layout<br>Advanced | •            |
| Location of the second second se | Automatic Color (Recc<br>Vivid Color      Black and White      Custom Color Optim      Print Settings on Page  | ons          |
|                                                                                                    | 19 <b>%</b>                                                                                                    | Cancel Print |
|                                                                                                    |                                                                                                    |              |

|            |               | Print                               |            |
|------------|---------------|-------------------------------------|------------|
| Printer:   | 10.60.8.1     | 0 \$                                |            |
| Presets:   | Default Se    | ettings \$                          |            |
|            | Xerox Fea     | tures 🔹                             |            |
|            | Advanced      | \$                                  |            |
| Booklet In | nage Order:   | Left To Right                       | *          |
| Job Ide    | entification: | Print ID on a Banner Sheet          | \$         |
|            | Job Offset:   | Offset Each Set                     | •          |
| Mirro      | red Output:   | No                                  | •          |
| Bir        | nding Edge:   | Automatic                           | •          |
| RGB N      | eutral Gray:  | Printer Default                     | \$         |
| Image En   | hancement:    | Automatic                           | \$         |
|            | Half Tones:   | Allow Printer to Manage Halftones   | \$         |
| S          | pot Colors:   | Allow Printer to Manage Spot Colors | •          |
| Co         | nfigurat on:  | Accounting                          | $\supset$  |
|            |               | Ri-Directional Communication        |            |
|            |               |                                     |            |
| ? PDF •    |               | Ca                                  | ncel Print |

7. Under Accounting System, select Xerox Standard Accounting, click ok.

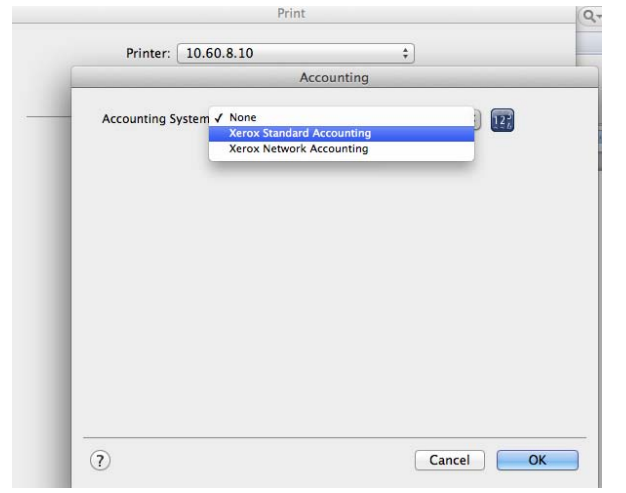

8. Under Accounting Prompt, select Always Prompt if you want users to enter code each time or select Do Not Prompt if you want to embed the "code" in the print driver to avoid entering code each time.

|                       | Accounting                                                | _    |    |
|-----------------------|-----------------------------------------------------------|------|----|
| Accounting System:    | Xerox Standard Accounting                                 | :    |    |
| Accounting Prompt     | / Always Prompt<br>Do Not Prompt<br>Only Prompt for Color | _    |    |
|                       | Mask Account ID (****) Auxillary Accounting Interface     |      |    |
| Default Accounting C  | odes:                                                     |      |    |
| Default User ID:      | (Optional)                                                |      |    |
| Default Account Type: | Default Group Account                                     | ;    |    |
| Default Account ID:   | (Optional)                                                |      |    |
|                       |                                                           |      |    |
| 0                     | Ca                                                        | ncel | ОК |

9. To embed a code, In the Default Accounting Section, enter your "code" in the Default User ID Field. Click OK.

| Finter. 10.00                                | 0.8.10                              | ÷      |
|----------------------------------------------|-------------------------------------|--------|
|                                              | Accounting                          |        |
| Accounting System:                           | Xerox Standard Accounting           | ÷ 127  |
| Accounting Prompt:                           | Do Not Prompt                       | \$     |
|                                              | Mask User ID (****)                 |        |
|                                              | Mask Account ID (****)              |        |
|                                              | Auxillary Accounting Interf         | ace    |
| Default Account Type:<br>Default Account ID: | Default Group Account<br>(Required) | \$     |
|                                              |                                     | Cancel |
| (7)                                          |                                     |        |
|                                              |                                     |        |

10. In Preset section, click on drop down. Select "save current settings as preset". Name it "Xerox Black and White"

| Print                                                                                                    |                                     |           |
|----------------------------------------------------------------------------------------------------|-------------------------------------|-----------|
| Printer: 10.60.8.10<br>Presets ✓ Default Settings<br>Last Used Settings<br>Save Current Settings as Preset<br>Show Presets |                                     |           |
| Booklet Image Order:                                                                                                    | Left To Right                       | *         |
| Job Identification:                                                                                                    | Print ID on a Banner Sheet          | \$        |
| Job Offset: (                                                                                                    | Offset Each Set                     | •         |
| Mirrored Output:                                                                                                    | No                                  | •         |
| Binding Edge:                                                                                                    | Automatic                           | \$        |
| RGB Neutral Gray:                                                                                                    | Printer Default                     | \$        |
| Image Enhancement:                                                                                                    | Automatic                           | \$        |
| Half Tones: (                                                                                                    | Allow Printer to Manage Halftones   | \$        |
| Spot Colors:                                                                                                    | Allow Printer to Manage Spot Colors | \$        |
| Configuration:                                                                                                    | Accounting                          |           |
|                                                                                                    | Ri-Directional Communication        |           |
|                                                                                                    |                                     |           |
| ? PDF •                                                                                                    | Car                                 | cel Print |

| Print                                                                 |                                   |  |
|-----------------------------------------------------------------------|-----------------------------------|--|
| Preset Name: Office Wo<br>Preset Available For: • Only th<br>All prin | rk Center                         |  |
| Advanced                                                              | Cancel OK                         |  |
| BUOKIEL IIIIage Order. Leit                                           | TO KIGHL                          |  |
| Job Identification: Prin                                              | ID on a Banner Sheet              |  |
| Job Offset: Offs                                                      | et Each Set                       |  |
| Mirrored Output: No                                                   | \$                                |  |
| Binding Edge: Auto                                                    | omatic                            |  |
| RGB Neutral Gray: Prin                                                | ter Default                       |  |
| Image Enhancement: Auto                                               | omatic                            |  |
| Half Tones: Allo                                                      | w Printer to Manage Halftones     |  |
| Spot Colors: Allo                                                     | w Printer to Manage Spot Colors 🛓 |  |
| Configuration:                                                        | Accounting                        |  |
| R                                                                     | -Directional Communication        |  |
|                                                                       |                                   |  |
| ? [PDF •]                                                             | Cancel Print                      |  |

- 11. When printing, go to preset section and select preset. Print Test Page.
- 12. Repeat steps if you want a "color", "2 sided preset", etc.